# 如何阻止通過HTTPS訪問YouTube?

### 目錄

<u>問題</u> <u>環境</u> <u>症狀</u> <u>解決方案</u>

### 問題

如何阻止通過HTTPS訪問YouTube?

## 環境

AsyncOS 6.x及更高版本

# 症狀

我想阻止通過HTTPS訪問YouTube。

# 解決方案

<u> 顯式(轉發)模式</u>

*附註:*首先,確保成功啟用HTTPS代理。

- 導航到Web Security Manager > Custom URL Categories。
  建立新的自定義URL類別。將其命名為「阻止YouTube Cat」並輸入以下內容(兩者): .youtube.com,youtube.com。
- 2. 提交更改。
- 3. 導航到Web Security Manager > Identities。 建立新身份。將其命名為「阻止YouTube ID」,並將此標識設定為順序一。如果需要,可按 子網或特定IP地址定義成員。設定為「無需身份驗證」。在底部,按一下「高級」,然後按一 下「URL類別」。一旦您看到這些選項,請選擇「阻止YouTube Cat」。按一下「完成」。提 交更改。

4. 導航到「網路安全管理器」>「解密策略」。

建立新的解密策略。請將其命名為「YouTube解密策略」。轉到「身份和使用者:」下拉框。 選擇「選擇一個或多個身份」。選擇名為「阻止YouTube ID」的身份。提交更改。

5. 導航到「網路安全管理器」>「解密策略」。

新建立的YouTube解密策略旁邊有一個名為「URL過濾」(如果早於AsyncOS 7.x,則為「 URL類別」)的列。 按一下此列下面的連結(可能表示「全域性策略」)。在頂部,您將需 要「選擇/新增」自定義類別。選擇「阻止YouTube Cat」自定義URL類別並將其設定為「解密 」。提交更改。

- 6. 導航到Web Security Manager > Access Policies。
  建立新的訪問策略。將其命名為「YouTube訪問策略」。轉到「身份和使用者:」下拉框。選擇「選擇一個或多個身份」。選擇名為「阻止YouTube ID」的身份。提交更改。
- 7. 導航到Web Security Manager > Access Policies。 新建立的「YouTube訪問策略」旁邊是一個名為「URL過濾」(如果位於AsyncOS 7.x之前 ,則為「URL類別」)的列。按一下此列下面的連結(可能表示「全域性策略」)。在頂部 ,您將需要「選擇/新增」自定義類別。選擇「阻止YouTube Cat」自定義URL類別並將其設定 為「阻止」。提交和提交更改。

<u>透通模式(WCCP)</u>

*附註:*首先,確保成功啟用HTTPS代理。

- 導航到Web Security Manager > Custom URL Categories。
  建立新的自定義URL類別。將其命名為「阻止YouTube Cat」並輸入以下內容(兩者): .youtube.com,youtube.com。提交更改。
- 2. 導航到Web Security Manager > Identities。 建立新身份。將其命名為「阻止YouTube ID」,並將此標識設定為順序一。如果需要,可按 子網或IP地址定義成員。設定為「無需身份驗證」。在底部,按一下「高級」,然後按一下「 URL類別」。重要步驟:看到類別後,選擇自定義URL類別「阻止YouTube Cat」。另外,選 擇預定義類別「搜尋引擎和門戶」。按一下「完成」。提交更改。
- 導航到「網路安全管理器」>「解密策略」。
  建立新的解密策略。將其命名為YouTube解密策略。轉到「身份和使用者:」下拉框。選擇「 選擇一個或多個身份」。選擇名為「阻止YouTube ID」的身份。提交更改。
- 4. 導航到「網路安全管理器」>「解密策略」。

新建立的「YouTube解密策略」旁邊是一個名為「URL過濾」(如果早於AsyncOS 7.x,則為「URL類別」)的列。 按一下此列下面的連結(可能表示「全域性策略」)。重要步驟:向 下滾動至名為「Search Engine and Portals」的預定義類別。將此設定為「解密」。提交更改 。

- 導航到Web Security Manager > Access Policies。
  建立新的訪問策略。將其命名為「YouTube訪問策略」。轉到「身份和使用者:」下拉框。選擇「選擇一個或多個身份」。選擇名為「阻止YouTube ID」的身份。提交更改。
- 9. 導航到Web Security Manager > Access Policies。
  新建立的「YouTube訪問策略」旁邊是一個名為「URL過濾」(如果位於AsyncOS 7.x之前)

,則為「URL類別」)的列。 按一下此列下面的連結(可能表示「全域性策略」)。在頂部 ,您將需要「選擇/新增」自定義類別。選擇「阻止YouTube Cat」自定義URL類別並將其設定 為「阻止」。提交和提交更改。